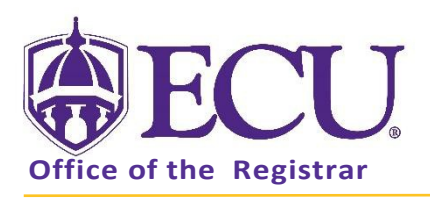

## How to add yourself to a class wait list

- 1. Log into Pirate Port.
- 2. Click on the Registration & Planning Card.

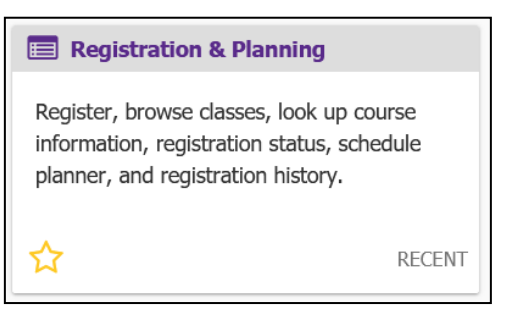

3. Click on the Add or Drop Classes link.

| What wou | ıld you like to do?                                                                                                    |                                                                                                    |  |
|----------|----------------------------------------------------------------------------------------------------|----------------------------------------------------------------------------------------------------|--|
| Ê        | Prepare for Registration<br>View registration status, update student term data, and complete pre-<br>registration requirements.   | Add or Drop Classes<br>Search and register for your classes. You can also view and manage<br>your schedule.   |  |
|          | Plan Ahead<br>Give yourself a head start by building plans. When you're ready to<br>register, you'll be able to load these plans. | Browse Class Sections<br>Looking for classes? In this section you can browse classes you find<br>interesting. |  |
|          | View Schedule Details<br>View your past schedules and your ungraded classes.                                                      | Browse Course Offerings<br>Look up basic course information like subject, course and description.             |  |
| +        | Withdrawal Information<br>Withdrawal Information of a student.                                                                    |                                                                                                    |  |

4. Select Registration Term from the Terms Open for Registration pull down menu.

| <b>ECU</b>                                   |                                                         | * 🕒                                   |   |
|----------------------------------------------|---------------------------------------------------------|---------------------------------------|---|
| Student • Registration • Select a Terr       | m                                                       |                                       |   |
| Select a Term                                | ❀ECU                                                    |                                       |   |
| Terms Open for Registration<br>Select a term | Student • Registration • Select a Term Select a Term    |                                       | ] |
|                                              | Terms Open for Registration Select a term I Spring 2022 |                                       |   |
| Office of the Reg                            | istrar 🔶 East Carolina University                       | <ul> <li>revised 11/6/2017</li> </ul> |   |

5. **Undergraduate Students:** Enter your Registration PIN and click the Continue button. Please contact your advisor for your Registration PIN.

**Graduate Students:** Click the Continue button.

| Student • Registration • Select a Term                                |
|-----------------------------------------------------------------------|
| Select a Term                                                         |
| Terms Open for Registration Spring 2022 *  Registration PIN* Continue |

6. When a class is added (either by Find Classes or Enter CRN or tab) the Schedule and Summary screens are displayed showing the pending registration and the tentative week-at-a-glance schedule.

| Regis                  | ter for Cl                                        | asses                            |                  |                         |          |                                |          |   |                                   |                            |         |       |               |         |                    |       |     |
|------------------------|---------------------------------------------------|----------------------------------|------------------|-------------------------|----------|--------------------------------|----------|---|-----------------------------------|----------------------------|---------|-------|---------------|---------|--------------------|-------|-----|
| Find C                 | lasses Ent                                        | er CRNs Sche                     | edule and Option | ns                      |          |                                |          |   |                                   |                            |         |       |               |         |                    |       |     |
| Care<br>Withd<br>Withd | er Withdraw<br>rawal Credits U<br>rawal Credits R | /als<br>sed : 0<br>emaining : 16 |                  |                         |          |                                |          |   |                                   |                            |         |       |               |         |                    |       |     |
| Ente<br>Term:<br>CRN   | r Course Re<br>Spring 2022                        | ference Num                      | bers (CRNs       | s) to Register          |          |                                |          |   |                                   |                            |         |       |               |         |                    |       |     |
| 🛍 Sche                 | dule III Sci                                      | nedule Details                   |                  |                         |          |                                | •        |   | Summary                           |                            |         |       |               |         |                    |       | 1   |
| Class Sch              | edule for Sprir                                   | ng 2022                          |                  |                         |          |                                |          |   | Title                             | Details                    | Hours   | CRN   | Schedule Type | Status  | Action             | \$    | £., |
| 6am                    | Sunday                                            | Monday                           | Tuesday          | Wednesday               | Thursday | Friday                         | Saturday | ^ | Financial Management              | FINA 3724, 0               | 3       | 32082 | Lecture       | Pending | **Web Registered** | Ŧ     | ]   |
| 7am                    |                                                   |                                  |                  |                         |          |                                |          |   |                                   |                            |         |       |               |         |                    |       |     |
| 8am                    |                                                   | <u>Einansial</u><br>Managerient  |                  | Einanoiai<br>Metagement |          | <u>Einanole/</u><br>Meteoenent |          |   |                                   |                            |         |       |               |         |                    |       |     |
| 9am<br>10am            |                                                   |                                  |                  |                         |          |                                |          | ~ | Total Hours   Registered: 0   Bil | lling: 0   CEU: 0   Min: 0 | Max: 18 |       |               |         |                    |       |     |
| Panels                 | •                                                 |                                  |                  |                         |          |                                |          |   |                                   |                            |         |       |               |         | s                  | ubmit | ~   |

7. To register for classes, click the submit button located in the bottom right hand corner of the window.

|           |                 |                         |         |                         |          |                                        |          |   | •   | <b>v</b>                          |                            |         |       |               |         |                    |     |
|-----------|-----------------|-------------------------|---------|-------------------------|----------|----------------------------------------|----------|---|-----|-----------------------------------|----------------------------|---------|-------|---------------|---------|--------------------|-----|
| 📫 Sched   | ule 🖩 Sc        | hedule Details          |         |                         |          |                                        |          |   |     | Summary                           |                            |         |       |               |         |                    |     |
| Class Sch | edule for Sprin | ng 2022                 |         |                         |          |                                        |          |   |     | Title                             | Details                    | Hour    | CRN   | Schedule Type | Status  | Action             | ÷.  |
|           | Sunday          | Monday                  | Tuesday | Wednesday               | Thursday | Friday                                 | Saturday |   | 1   |                                   |                            |         |       |               |         |                    |     |
| 6am       |                 |                         |         |                         |          |                                        |          | ^ |     | Financial Management              | FINA 3724, 0               | 3       | 32082 | Lecture       | Pending | **Web Registered** | ۲   |
| 7am       |                 |                         |         |                         |          |                                        |          |   | ł   |                                   |                            |         |       |               |         |                    |     |
| 8am       |                 | Einancial<br>Management |         | Einancial<br>Management |          | Einansial<br>Managamani                |          | 1 |     |                                   |                            |         |       |               |         |                    |     |
| 9am       |                 |                         |         |                         |          |                                        |          |   |     |                                   |                            |         |       |               |         |                    |     |
| 10am      |                 |                         |         |                         |          |                                        |          | ~ | , 1 | Total Hours   Registered: 0   Bil | lling: 0   CEU: 0   Min: 0 | Max: 18 |       |               |         |                    |     |
| Panels    | •               | ~ * *                   |         | ~ ~ ~                   |          | ······································ |          |   |     |                                   |                            |         |       |               |         | Sub                | mit |

8. If the class is closed and a waitlist is available an error notification will display in the upper right hand corner of the screen (in red). The class with the error will be displayed in the Schedule window in red and will be highlighted in in the summary window and an error notification (in red) with a status of Errors Pending.

|                                                                                                    | stration •                                        | Select a        | lerm • Re                             | gister for ( | Classes |          |   |                                                                 |                         |              | OFI          | INA 3724 C    | RN 32082: Cl                 | osed - 0 Wa      | itlisted |
|----------------------------------------------------------------------------------------------------|---------------------------------------------------|-----------------|---------------------------------------|--------------|---------|----------|---|-----------------------------------------------------------------|-------------------------|--------------|--------------|---------------|------------------------------|------------------|----------|
| gister for Cla                                                                                      | asses                                             |                 |                                       |              |         |          |   |                                                                 |                         |              |              |               |                              |                  |          |
| Ind Classes Ente                                                                                    | r CRNs Sche                                       | edule and Optio | ns                                    |              |         |          |   |                                                                 |                         |              |              |               |                              |                  |          |
| areer Withdraw                                                                                      | als                                               |                 |                                       |              |         |          |   |                                                                 |                         |              |              |               |                              |                  |          |
| Vithdrawal Credits Us<br>Vithdrawal Credits Re                                                      | ed:0<br>emaining:16                               |                 |                                       |              |         |          |   |                                                                 |                         |              |              |               |                              |                  |          |
|                                                                                                    |                                                   |                 |                                       |              |         |          |   |                                                                 |                         |              |              |               |                              |                  |          |
| nter Course Ref                                                                                     | ference Num                                       | bers (CRNs      | ) to Register                         |              |         |          |   |                                                                 |                         |              |              |               |                              |                  |          |
| rm: Spring 2022                                                                                     |                                                   |                 |                                       |              |         |          |   |                                                                 |                         |              |              |               |                              |                  |          |
|                                                                                                    |                                                   |                 |                                       |              |         |          |   |                                                                 |                         |              |              |               |                              |                  |          |
| CRN                                                                                                 |                                                   |                 |                                       |              |         |          |   |                                                                 |                         |              |              |               |                              |                  |          |
|                                                                                                    |                                                   |                 |                                       |              |         |          |   |                                                                 |                         |              |              |               |                              |                  |          |
| + Add Another Ci                                                                                    | RN Add to SL                                      | ummary          |                                       |              |         |          |   |                                                                 |                         |              |              |               |                              |                  |          |
| + Add Another C                                                                                     | RN Add to SL                                      | ummary          |                                       |              |         |          |   |                                                                 |                         |              |              |               |                              |                  |          |
| + Add Another C                                                                                     | RN Add to SL                                      | ummary          |                                       |              |         |          |   |                                                                 |                         |              |              |               |                              |                  |          |
| ± Add Another C.                                                                                    | RN Add to SL                                      | ummary          |                                       |              |         |          |   | -                                                               |                         |              |              |               |                              |                  |          |
| + Add Another C                                                                                     | RN Add to SL                                      | ummary          |                                       |              |         |          |   |                                                                 |                         |              |              |               |                              |                  |          |
| + Add Another C                                                                                     | RN Add to Su                                      | ummary          |                                       |              |         |          | • | Summary                                                         |                         |              |              |               |                              |                  |          |
| + Add Another C<br>Schedule III Sche<br>Schedule for Spring                                         | RN Add to Su<br>edule Details<br>g 2022           | ummary          |                                       |              |         |          |   | Summary                                                         | Details                 | Hours        | CRN          | Schedule Type | Status                       | Action           |          |
| + Add Another C<br>chedule III Sch<br>Schedule for Spring<br>Sunday<br>m                            | RN Add to Su<br>edule Details<br>g 2022<br>Monday | Tuesday         | Wednesday                             | Thursday     | Friday  | Saturday | - | Summary Title Financial Management                              | Details<br>FINA 3724, 0 | Hours<br>3   | CRN ::       | Schedule Type | Status<br>Errors Preventing  | Action Remove    | •        |
| + Add Another C<br>chedule III Sch<br>Schedule for Spring<br>Sunday<br>III                          | edule Details<br>g 2022<br>Monday                 | Tuesday         | Wednesday                             | Thursday     | Friday  | Saturday | - | Summary<br>Title<br>Financial Management                        | Details<br>FINA 3724, 0 | Hours<br>3   | CRN :        | Schedule Type | Status<br>Errors Preventing  | Action<br>Remove | v        |
| + Add Another C                                                                                     | edule Details<br>g 2022<br>Monday                 | Tuesday         | Wednesday                             | Thursday     | Friday  | Saturday | ^ | Summary<br>Title<br>Financial Management                        | Details<br>FINA 3724, 0 | Hours<br>3   | CRN :        | Schedule Type | Status<br>Errors Preventing  | Action<br>Remove | v        |
| + Add Another C<br>+ Add Another C<br>Schedule III Sch<br>Schedule for Spring<br>Sunday<br>am<br>am | edule Details<br>g 2022<br>Monday                 | Tuesday         | Wednesday<br>Friesclar<br>Microanetti | Thursday     | Friday  | Saturday | ^ | Summary<br>Tille<br>Financial Management                        | Details<br>FINA 3724, 0 | Hours<br>3   | CRN 32082 L  | Schedule Type | Status<br>Errors Preventing  | Action<br>Remove | v        |
| + Add Another C<br>Schedule III Sch<br>5 Schedule for Sprin<br>am<br>am<br>am                       | edule Details g 2022 Monday                       | Tuesday         | Wednesday<br>Presolat<br>Mateological | Thursday     | Friday  | Saturday |   | Summary<br>Tile<br>Financial Management                         | Details<br>FINA 3724, 0 | Hours<br>3   | CRN 332082 L | Schedule Type | Status<br>Errors Preventing, | Action<br>Remove | v        |
| + Add Another C<br>Schedule III Sch<br>5 Schedule for Sprin<br>sundey<br>am<br>am<br>sm             | edule Details g 2022 Monday                       | Tuesday         | Wednesday<br>Kinasia/<br>Mereparant   | Thursday     | Friday  | Saturday | ^ | Summary Title Financial Management Toutitous   Registered 1   R | Details<br>FINA 3724, 0 | Hours<br>3 3 | CRN :        | Schedule Type | Status<br>Errors Preventing. | Action<br>Remove | ×        |

9. From the Action pull-down menu, select Wait List.

| Summary              |              |       |       |               |                   |                    |   |    |
|----------------------|--------------|-------|-------|---------------|-------------------|--------------------|---|----|
| Title                | Details      | Hours | CRN   | Schedule Type | Status            | Action             |   | ☆. |
| Financial Management | FINA 3724, 0 | 3     | 32082 | Lecture       | Errors Preventing | Remove             | * |    |
|                      |              |       |       |               |                   | Remove             |   |    |
|                      |              |       |       |               |                   | **Web Registered** |   |    |
|                      |              |       |       |               |                   | Wait List          |   |    |
|                      |              |       |       |               |                   |                    | _ |    |

10. Click Submit to be added to the wait list.

| 🗊 Summary                           |                         |         |       |               |                   |           |             |
|-------------------------------------|-------------------------|---------|-------|---------------|-------------------|-----------|-------------|
| Title                               | Details                 | Hours   | CRN   | Schedule Type | Status            | Action    | <b>\$</b> - |
| Financial Management                | FINA 3724, 0            | 3       | 32082 | Lecture       | Errors Preventing | Wait List | •           |
|                                     |                         |         |       |               |                   |           |             |
|                                     |                         |         |       |               |                   |           |             |
|                                     |                         |         |       |               |                   |           |             |
| Total Hours   Registered: 0   Billi | ng: 0   CEU: 0   Min: 0 | Max: 18 |       |               |                   |           |             |
|                                     |                         |         |       |               |                   |           | Submit      |

11. A successful notification (in green) is displayed in the top right hand corner of the screen if the wait list registration was successful, and the week-at-a-glance schedule and summary screens are updated to show the successful wait listed registration.

|                                                                                                    | gistration •                            | Select a        | Term • Re      | gister for | Classes |          |   |                                           |                           |            | 0            | Save Succes              | sful                 |                |            |
|----------------------------------------------------------------------------------------------------|-----------------------------------------|-----------------|----------------|------------|---------|----------|---|-------------------------------------------|---------------------------|------------|--------------|--------------------------|----------------------|----------------|------------|
| Register for C                                                                                                    | lasses                                  |                 |                |            |         |          |   |                                           |                           |            |              |                          |                      |                |            |
| Find Classes E                                                                                                    | nter CRNs Sch                           | edule and Optic | ns             |            |         |          |   |                                           |                           |            |              |                          |                      |                |            |
| Career Withdrawal Credits<br>Withdrawal Credits                                                                              | Used : 0<br>Remaining : 16              |                 |                |            |         |          |   |                                           |                           |            |              |                          |                      |                |            |
| Enter Course F                                                                                                    | Reference Num                           | bers (CRN       | s) to Register |            |         |          |   |                                           |                           |            |              |                          |                      |                |            |
| CRN                                                                                                    |                                         |                 |                |            |         |          |   |                                           |                           |            |              |                          |                      |                |            |
| + Add Anothe                                                                                                    | ADD TO SI                               | uning y         |                |            |         |          |   | <b>.</b>                                  |                           |            |              |                          |                      |                |            |
| + Add Anothe                                                                                                    | Add to si                               |                 |                |            |         |          |   |                                           |                           | _          |              |                          |                      |                |            |
| + Add Anothe                                                                                                    | Schedule Details                        | annary          |                |            |         |          |   | Summary                                   |                           |            |              |                          |                      |                |            |
| Add Anothe     Schedule     III s  Inss Schedule     III s                                                                   | 3chedule Details                        | Desider         |                |            | Eddau   |          | • | Summary<br>Title                          | Details                   | Hours      | CRN          | Schedule Type            | Status               | Action         |            |
| Add Anothe     Add Anothe     Schedule     III s     Schedule for Sp     Sunday     Gam                                      | Schedule Details<br>ring 2022<br>Monday | Tuesday         | Wednesday      | Thursday   | Friday  | Saturday | ~ | Summary Title Financial Management        | Details<br>FINA 3724, 001 | Hours      | CRN<br>32082 | Schedule Type            | Status<br>Wattisted  | Action None    | *          |
| Add Anothe     Add Anothe     Schedule III s     Schedule for Sp     Sunday     Gam     7am                                  | Schedule Details<br>ring 2022<br>Monday | Tuesday         | Wednesday      | Thursday   | Friday  | Saturday | ^ | Summary<br>Title<br>Financial Management  | Details<br>FINA 3724, 001 | Hours      | CRN<br>32082 | Schedule Type<br>Lecture | Status<br>Waitlisted | Action         | *          |
| Add Anothe     Add Anothe     Ill (     Schedule for Sp     Sunday     Gam     7am     Sam                                   | Schedule Details<br>ring 2022<br>Monday | Tuesday         | Wednesday      | Thursday   | Friday  | Saturday | ^ | Summary<br>Title<br>Financial Management  | Details<br>FINA 3724, 001 | Hours      | CRN<br>32082 | Schedule Type<br>Lecture | Status<br>Wathsted   | Action None    | <b>v</b> . |
| Add Anothe     Add Anothe     Schedule     III     Class Schedule     Sunday     Sam     Fam     Sam     Sam     Sam     Sam | Schedule Details<br>ring 2022<br>Monday | Tuesday         | Wednesday      | Thursday   | Friday  | Saturday |   | Summary<br>Tile<br>Financial Management   | Details<br>FINA 3724, 001 | Hours      | CRN<br>32082 | Schedule Type<br>Lecture | Status<br>Wətlisted  | Action<br>None | ¥.         |
| Add Anothe     Add Anothe     Ill c     Schedule or sp     Sunday     Sam     Sam     Sam     Sam     Sam     Sam            | Schedule Details<br>ring 2022<br>Monday | Tuesday         | Wednesday      | Thursday   | Friday  | Saturday |   | I Summary<br>Tile<br>Financial Management | Details<br>FINA 3724, 001 | Hours<br>O | CRN<br>32082 | Schedule Type<br>Lecture | Status<br>Warthsted  | Action<br>None | •          |

You will be **NOTIFIED BY EMAIL** when a spot in the course has opened.

You will have **up to 24 HOURS** from the time the email was sent to you **TO REGISTER FOR THE COURSE**. **PLEASE READ YOUR EMAIL CAREFULLY TO MAKE SURE YOU REGISTER IN THE ALOTTED TIME FRAME**. If you do not register for the course within that time frame an email will be sent to the next person on the waiting list.